Vorbereitung für eine Diashow mit PowerPoint:

Gehen Sie in PowerPoint zu **Einfügen/Neues Fotoalbum** (bei 2003 unter Einfügen-Grafik-Neues Fotoalbum)

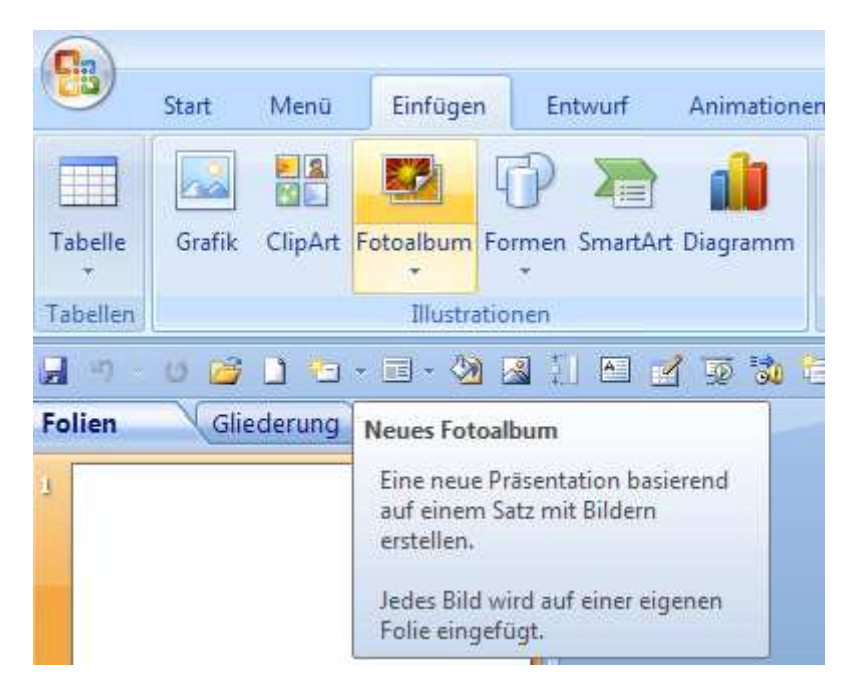

Klicken Sie unterhalb von "Bild einfügen aus" auf die Schaltfläche Datei/Datenträger und navigieren Sie zu dem Ordner, der die gewünschten

Bilder enthält. Um alle Bilder zu **markieren**, drücken Sie **STRG+A.** 

Wollen Sie nur bestimmte Bilder auswählen, so halten Sie die STRG-Taste fest und markieren diese einzeln mit Mausklick.

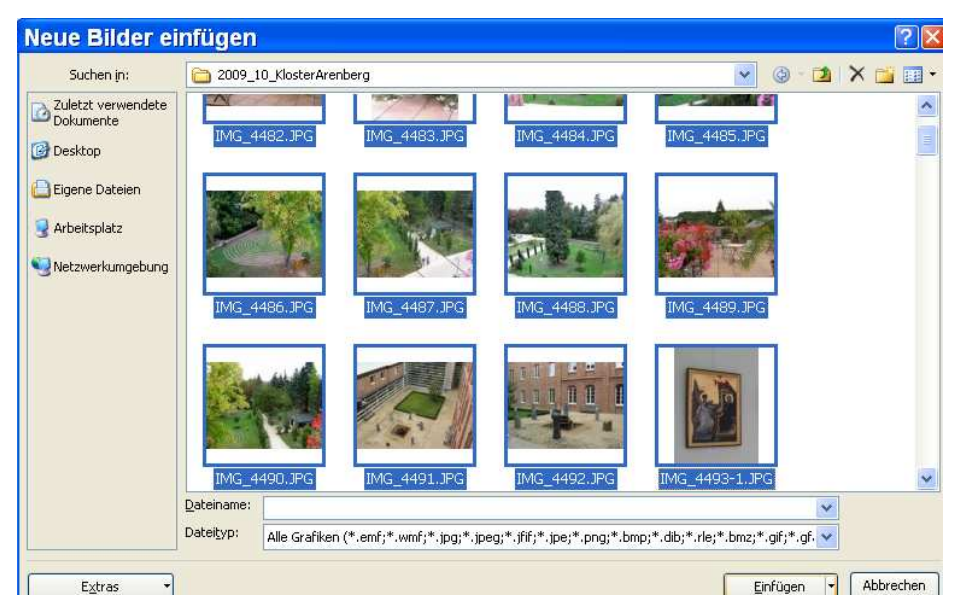

Unter Vista sieht das Bild etwas anders aus, die Arbeitsweise ist jedoch gleich.

PowerPoint für Einsteiger – Autor: Antonie Dell

Die markierten Bilder sind nun umrahmt. Klicken Sie die Schaltfläche einfügen. Es kann etwas dauern, bis alle Bilder übernommen sind.

| Fotoalbu                                                                                                    | im                |                                                                                                    | ? 🛛                                                                                                    |
|----------------------------------------------------------------------------------------------------|-------------------|----------------------------------------------------------------------------------------------------|----------------------------------------------------------------------------------------------------|
| Albuminhalt<br>Bild einfügen aus:                                                                                                    |                   | Bilder im Album:                                                                                                    | Vorschau:                                                                                                    |
| Datei/Datenträger<br>Text einfügen:<br>Neues Textfenster<br>Bildoptionen:<br>Beschriftung unterhalb aller Bilder<br>Alle Schwarzweißbilder |                   | 90   IMG_4559     91   IMG_4560     92   IMG_4561     93   IMG_4562     94   IMG_4563-1     95   IMG_4563     96   IMG_4565     97   IMG_4565     98   IMG_4566     99   IMG_4567     100   IMG_4569     101   IMG_4569 | Image: Constraint of the state of the state of |
| Albumlayout                                                                                                    |                   |                                                                                                    |                                                                                                    |
| Bildlay <u>o</u> ut:                                                                                                    | An Folie anpassen | *                                                                                                    |                                                                                                    |
| Fensterform:                                                                                                    | Rechteck          |                                                                                                    |                                                                                                    |
| Design:                                                                                                    |                   | Durchsuchen                                                                                                    |                                                                                                    |
|                                                                                                    |                   |                                                                                                    | Erstellen Abbrechen                                                                                                    |

Nun haben Sie mehrere Möglichkeiten, die Bilder anzuordnen und noch etwas zu bearbeiten.

- Unterhalb der Liste mit den Bildern sehen Sie 2 Pfeilsymbole. Mit diesen können Sie die Reihenfolge ändern, in welcher die Bilder später angezeigt werden sollen: Bildname anklicken und per Aufwärts- oder Abwärtspfeil an die richtige Position rücken.
- Mit der Schaltfläche gleich daneben können Sie auch einzelne Bilder wieder entfernen.
- Die wohl wichtigsten Symbole sind diejenigen zum Drehen eines Bildes. Mit Klick darauf können Sie ein querliegendes Foto um 90 Grad nach links oder rechts drehen.
- Mit den weiteren Symbolen können Kontrast und Helligkeit der Fotos nochmal korrigiert werden. Die Änderungen haben nur Auswirkungen auf die Bilder in der Präsentation, nicht auf die Originalbilder.

Unter Albumlayout können Sie als Option "**An Folie anpassen**" wählen. Die Bilder werden dann in der **optimalen Größe** auf der Folie erscheinen.

| Fotoalbu                                                                                                    | ım                                                           |                                                                                                    | ? 🛛                 |  |
|----------------------------------------------------------------------------------------------------|--------------------------------------------------------------|----------------------------------------------------------------------------------------------------|---------------------|--|
| Albuminhalt<br>Bild einfügen aus:                                                                                                    |                                                              | Bilder im Album:                                                                                                    | Vorschau:           |  |
| Daţei/Datenträger   Text einfügen:   Neues Textfenster   Bildoptionen:   Beschriftung unterhalb aller Bilder   Alle Schwarzweißbilder |                                                              | 90 IMG_4559   91 IMG_4560   92 IMG_4561   93 IMG_4562   94 IMG_4563-1   95 IMG_4563   96 IMG_4565   98 IMG_4565   99 IMG_4566   99 IMG_4568   101 IMG_4569   1 Entfernen |                     |  |
| Albumlayout                                                                                                    | r                                                            |                                                                                                    |                     |  |
| Bildlay <u>o</u> ut:<br>Fensterfor <u>m</u> :<br>Design:                                                                              | An Folie anpassen<br>An Folie anpassen<br>1 Bild<br>2 Bilder |                                                                                                    |                     |  |
|                                                                                                    | 4 Bilder<br>1 Bild mit Titel<br>2 Bilder mit Titel           | ~                                                                                                    | Erstellen Abbrechen |  |

Es gibt aber noch weitere Möglichkeiten, denn etwas mehr Pfiff im Album ist wünschenswert:

- Es können 1, 2 oder 4 Bilder auf einer Seite eingefügt werden.
- Wenn Sie unter "Bildoptionen" "Beschriftung unterhalb aller Bilder" anklicken, können Sie unter jedem Bild auch noch den alten Dateinamen in eine sinnvolle Beschriftung ändern.
- Alle Bilder können auch in einen Schwarzweiß-Modus umgestellt werden, wenn dies gewünscht wird.
- Unter Design kann man eine Vorlage für das Fotoalbum auswählen, so dass dieses auch ansprechender gestaltet werden kann.
- Die Bilder können außerdem noch mit einem dekorativen Außenrahmen versehen werden.

| Fotoalbu                                                                                                    | im                                                                    |                                                                                                    |         | ? 🛛                                                                                                    |
|----------------------------------------------------------------------------------------------------|-----------------------------------------------------------------------|----------------------------------------------------------------------------------------------------|---------|----------------------------------------------------------------------------------------------------|
| Albuminhalt<br>Bild einfügen aus:<br>Datei/Datenträger<br>Text einfügen:<br>Neues Textfenster<br>Bildoptionen:<br>Beschriftung unterhalb aller Bilder<br>Alle Schwarzweißbilder |                                                                       | Bilder im Album:<br>IMG_4482<br>IMG_4483<br>IMG_4484<br>2 IMG_4485<br>IMG_4485<br>IMG_4485<br>3 IMG_4489<br>IMG_4490<br>IMG_4490<br>IMG_4491<br>IMG_4492<br>4 Textfeld<br><b>1</b> Ent | :fernen | Vorschau:<br>Nach der Erstellung Ihres<br>Fotoalbums können Sie ein<br>Textfeld auf einer Folie erstellen<br>und Ihren eigenen Text eingeben. |
| Bildlay <u>o</u> ut:                                                                                                    | 4 Bilder                                                              | *                                                                                                    |         |                                                                                                    |
| Fensterform:                                                                                                    | Rechteck                                                              | ×                                                                                                    | 1       |                                                                                                    |
| Design:                                                                                                    | Rechteck<br>Abgerundetes Rechted<br>Einfacher Rahmen, we              | k<br>ß                                                                                                    |         |                                                                                                    |
|                                                                                                    | Einfacher Rahmen, sch<br>Verbundrahmen, schw<br>Schattenrechteck zent | warz<br>arz<br>riert                                                                                                    |         | Erstellen Abbrechen                                                                                                    |

Unter "Fensterform" können Sie Rahmen um die Bilder einstellen.

Fügen Sie mehrere Bilder ein, so werden diese in der Vorschau "Bilder im Album" schon vorausschauend gruppiert.

Unter Text einfügen: "Neues Textfenster" können Sie außerdem Zusatzfolien für weitere Beschriftungen einfügen.

Nachdem Sie alle Optionen eingestellt haben, wählen Sie "Erstellen.

Das Fotoalbum wird nun als PowerPoint-Präsentation konfiguriert.

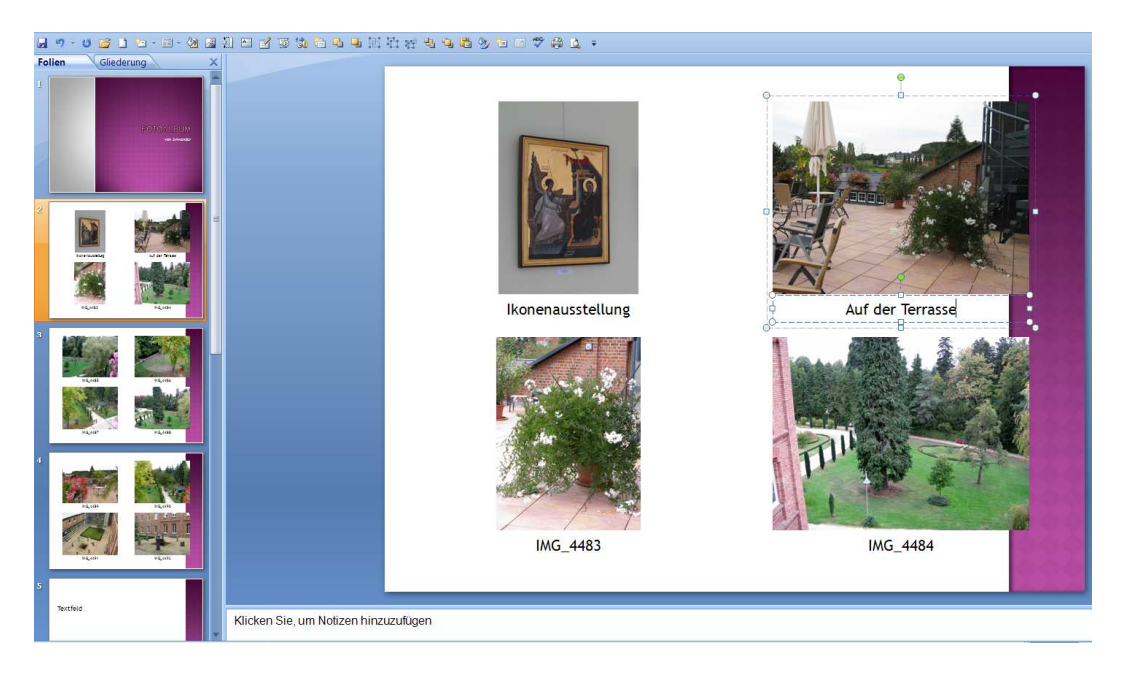

Hier sehen Sie nun das Fotoalbum mit Design und jeweils 4 eingefügten Bildern pro Seite. Sie können nun bei jedem Bild den alten Dateinamen in eine sinnvolle Beschriftung ändern.

Sind Sie mit dem Design des Fotoalbums noch nicht so ganz zufrieden, suchen Sie einfach unter "Entwurf" ein anderes Design aus und fügen dieses ein.

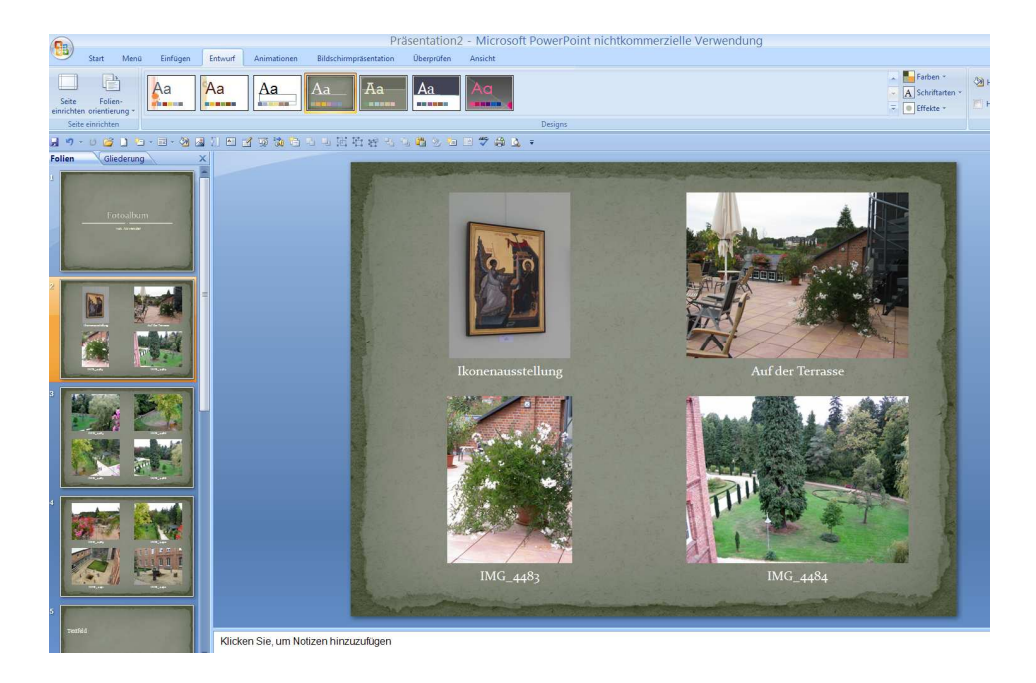

Vergessen Sie nicht, das Fotoalbum zu speichern... Sie können es als Präsentation oder auch als PDF-Datei auch an Ihre Freunde versenden. - Viel Spaß beim Probieren! PowerPoint für Einsteiger – Autor: Antonie Dell